## 阪南大学図書館「dマガジン for Biz」利用ガイド

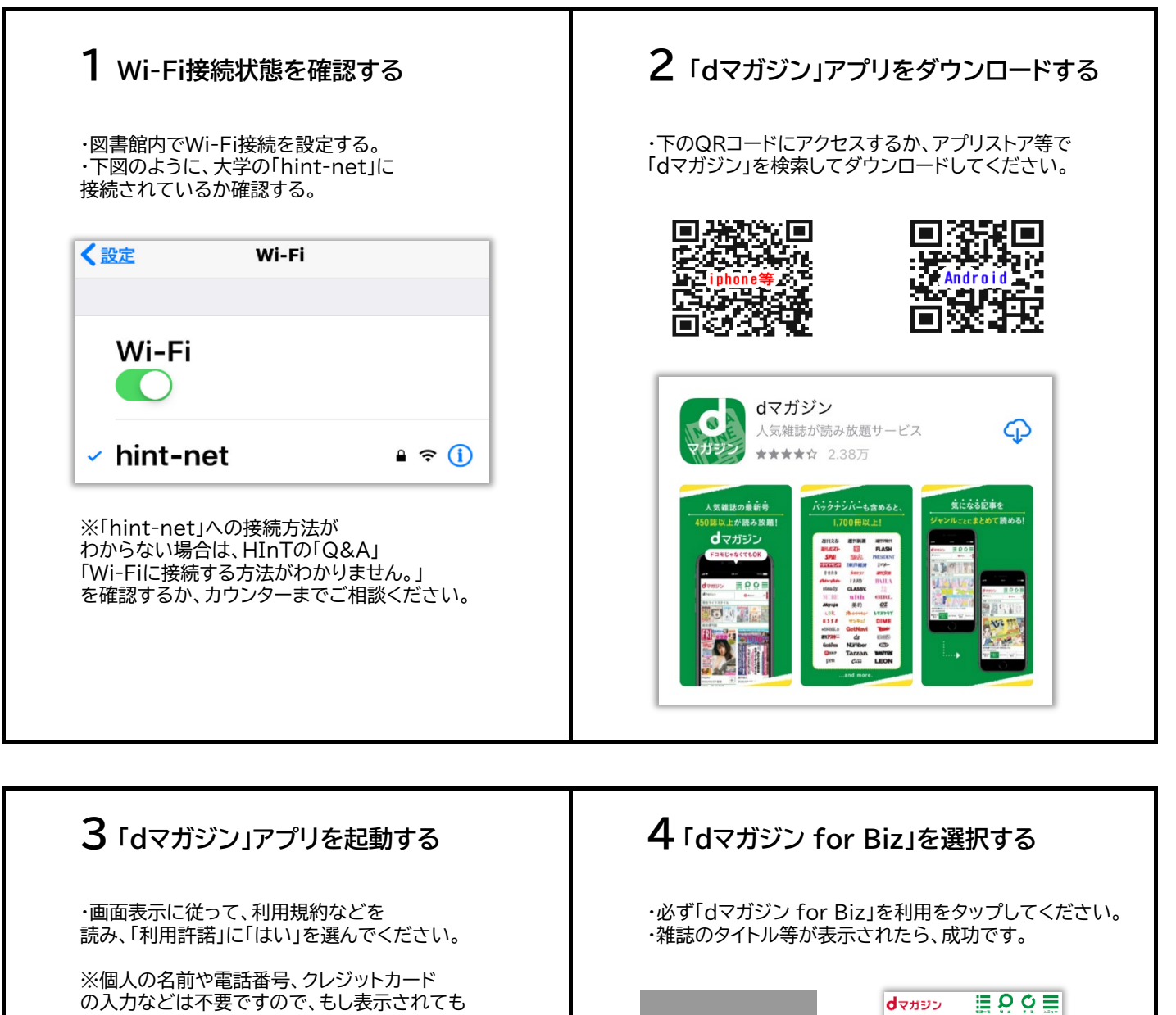

の入力などは不要ですので、もし表示されても **d**マガジン 入力しないようにご注意ください。 【ヘアカタログ】 特設コーナー ※「"dマガジン"は通知を送信します。 ホエリア内では「dマガジン for Riz」(第 料水)が利用可能です。 \*別送酒書料がかかる場合があります。 よろしいですか?」のメッセージには dマガジン(個人契約)をご利用になるに は「契約者の方(ログイン)』を活動して 「許可しない」で設定します。 (通知設定については後からでも可能) ン for Biz」を利用 契約者の方(ログイン dマガジン dマガジン コードをお持ちの方 dv#92 dマガジンアプリのご利用にあたって dマガジンアプリのご利用にあたっては、アプリケーション・プライ パシーボリシーとソフトウェア使用許被規約をご確認の上、ご利用を 繁結してください。 アプリケーション・プライバシ 記事から 選ぶ おすすめ ユック マイペー 利用許諾 dマガジンアプリ利用許諾に同意し アプリの利用を開始しますか? (1) ・ 4 10日にの中国の・「、「中国の市市市市にない」 ■利用買約 旧(2)・ネワービス提供の際にお客さんを表示するため (3)・ネワービス度のためサービス以外のサービスの保険のため 単)着数型用モジュール名 の) オンドジュール名 ( HIL ○ dマガジン
○ GoogleAnalytics
◎ Anglast
■雪板収集モジュール提供者
○ 株式会社ブックウォーカー
○ Google LLCおよびチャボ会干会社 より詳細なアプリケーション・プライバシーボリシー金文は、以 下にてご確認いただけます。 目なアブリケーション ご確認いただけます。 アプリケーションプライバシーボリ 利用開始 終了する